**IMPORTANT:** Prior to placing your order, please call the Stockist first to verify if they have any stock. Contact your sponsor for Stockist's information.

For Canada orders: (Above remarks apply).

ADD AN EXTRA \$35 (\$350 + \$35 [Shipping Cost] = \$385) [Reference Step #4]

-----

MAKE THE SIGN-UP PROCESS SIMPLE AND DUPLICATABLE!

| <b>iTera</b> Care∛∕∕                         | SPONSOR                    |                      | SPONSOR USERNAME               |
|----------------------------------------------|----------------------------|----------------------|--------------------------------|
| Account Registration                         | Please Print               |                      |                                |
| 1. 2.<br>Username (Please include 3 options) | 3.                         |                      | PAID:                          |
| Name (First Name, Last Name)                 |                            |                      |                                |
| Shipping Address                             |                            | Contac               | t / Mobile Phone               |
| City State                                   | Zip Code                   | Email                |                                |
| Order                                        |                            |                      |                                |
| Select one of the following (Shipping & Ta   | xes not included in price) | :                    |                                |
| SILVER (1 iTeraCare Classic)                 | GOLD (3 iTer               | raCare Classic) 🔿    | DIAMOND (10 iTeraCare CLASSIC) |
| \$350                                        | \$1.                       | 050                  | \$3,500                        |
| 4000                                         | Ψ <b>-</b> /               | $\sim$               | DIAMOND (1 iTeraCare PRO)      |
| Qty.:                                        |                            | Ŭ                    | \$3,500                        |
|                                              |                            |                      | A CONTRACTOR                   |
| Payment Information                          |                            |                      |                                |
| Payment type: OVISA OMastercard              | AMEX O OTHER               | ⊖ CASH               |                                |
| Cardholder name                              | Expires (mm/yyyy)          | Special Instructions | :                              |
| Card Number                                  | Security Code              |                      |                                |
| Billing Address                              |                            |                      |                                |
| City State / Province                        | Postal Code A              | pplicant's signature | Date                           |
| Cardholder signature:                        |                            |                      | Created By: Eric Fama          |

LINK TO THE PRINTABLE FORM

https://img1.wsimg.com/blobby/go/e2b176b7-ae97-4fee-8a73-985595b6ec1d/downloads/iTeraCare%20Registration%20Form%20FINAL.p df?ver=1645173827998

Done.

| 1.<br>Login to your<br>backoffice.                                                                  | inetwork2uvip.com/login https://inetwork2uvip.com/login                                                    | <ul> <li>€ English</li> <li>● 简体中文</li> <li>● 繁體中文</li> <li>▲ Melayu</li> </ul>                                                                                                    |  |  |  |
|----------------------------------------------------------------------------------------------------|----------------------------------------------------------------------------------------------------|----------------------------------------------------------------------------------------------------|--|--|--|
| https://inet<br>work2uvip.<br>com/home<br>VIDEO<br>INSTRUCTIONS:<br>https://vimeo.com/<br>686564530 |                                                                                                    | Contraction   Please Sign In YOUR USERNAME YOUR PASSWORD 8673 8673 B673 B673 |  |  |  |
| 2.                                                                                                  | Country Bank Infe                                                                                          | Nitrover 171                                                                                                    |  |  |  |
| Scroll towards the                                                                                  |                                                                                                    | Top Up                                                                                                    |  |  |  |
| bottom where the QR                                                                                 | 1.00         0.90           1.38150         1.38150           1.40000         1.30000                      |                                                                                                    |  |  |  |
| Copy link                                                                                           | 7.00000         6.00000           1.00000         1.00000                                                  |                                                                                                    |  |  |  |
|                                                                                                    | 1.00000         1.00000           1.00000         1.00000                                                  |                                                                                                    |  |  |  |
|                                                                                                    | 3,900.00000         13,900.00000           69.99600         69,99600           110.00000         110.00000 | v/719d2c467fe3579830a1eeac2cd4ba4b                                                                                                    |  |  |  |
| 3                                                                                                   | 1,061.00000 3,655.00000                                                                                    |                                                                                                    |  |  |  |
| Open up a new                                                                                       | enger   Facebook X   🎪 Inetwork International X 💿 New Tab                                                  | x +                                                                                                    |  |  |  |
| browser and paste the link.                                                                         | A https://inetwork2uvip.com/topup/719d2c467fe3579830a1eeac2cd4ba4b     ▲                                   |                                                                                                    |  |  |  |
|                                                                                                    | My M                                                                                                    |                                                                                                    |  |  |  |
|                                                                                                    | ۹ https://inetwork2uvip.com/topup/719d2c467fe3579830a1eeac2cd4ba4b                                         | - Google Search<br>OPEN A NEW BROWSER<br>AND PASTE (COPIED QR<br>CODE)                                                                                                    |  |  |  |

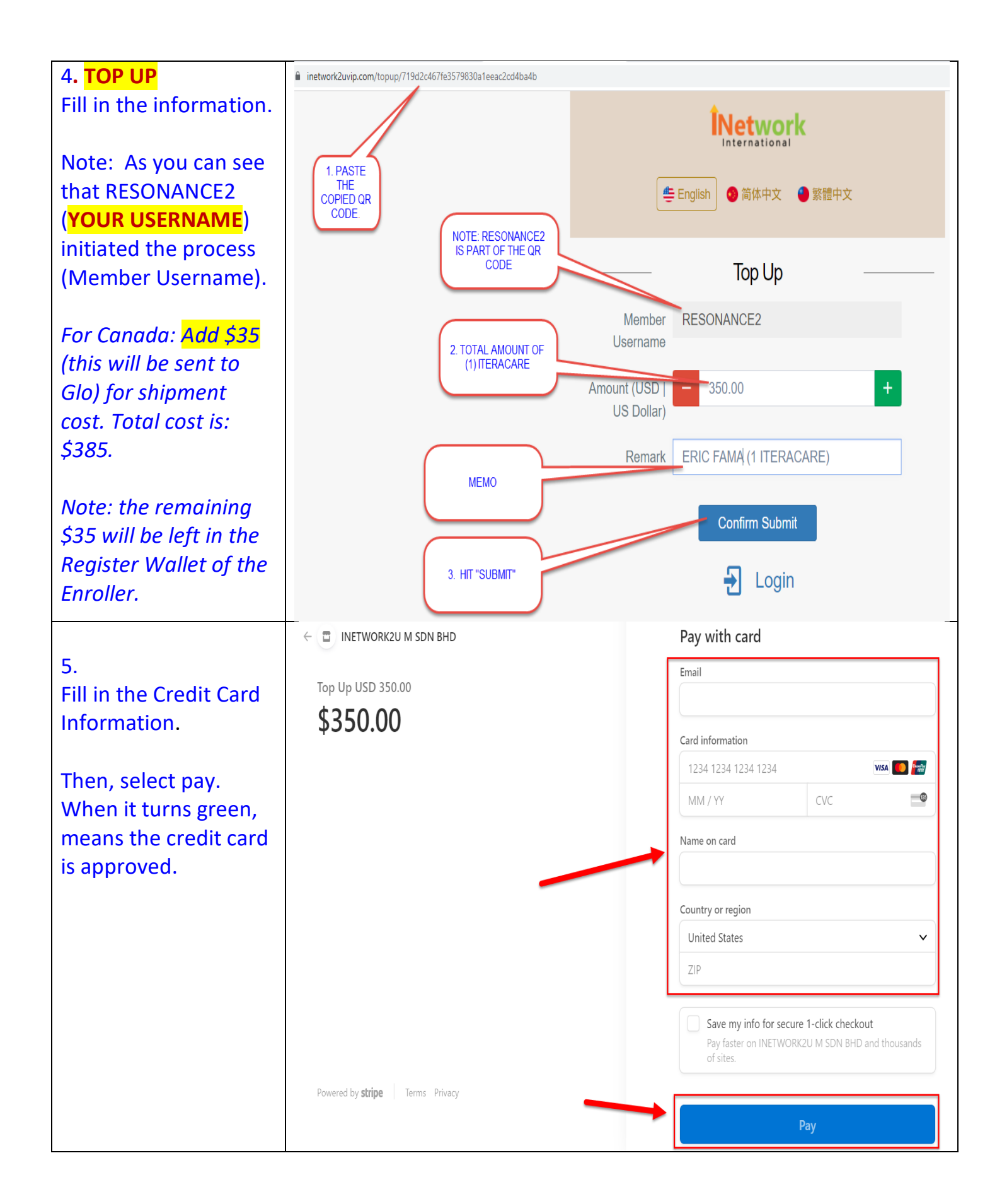

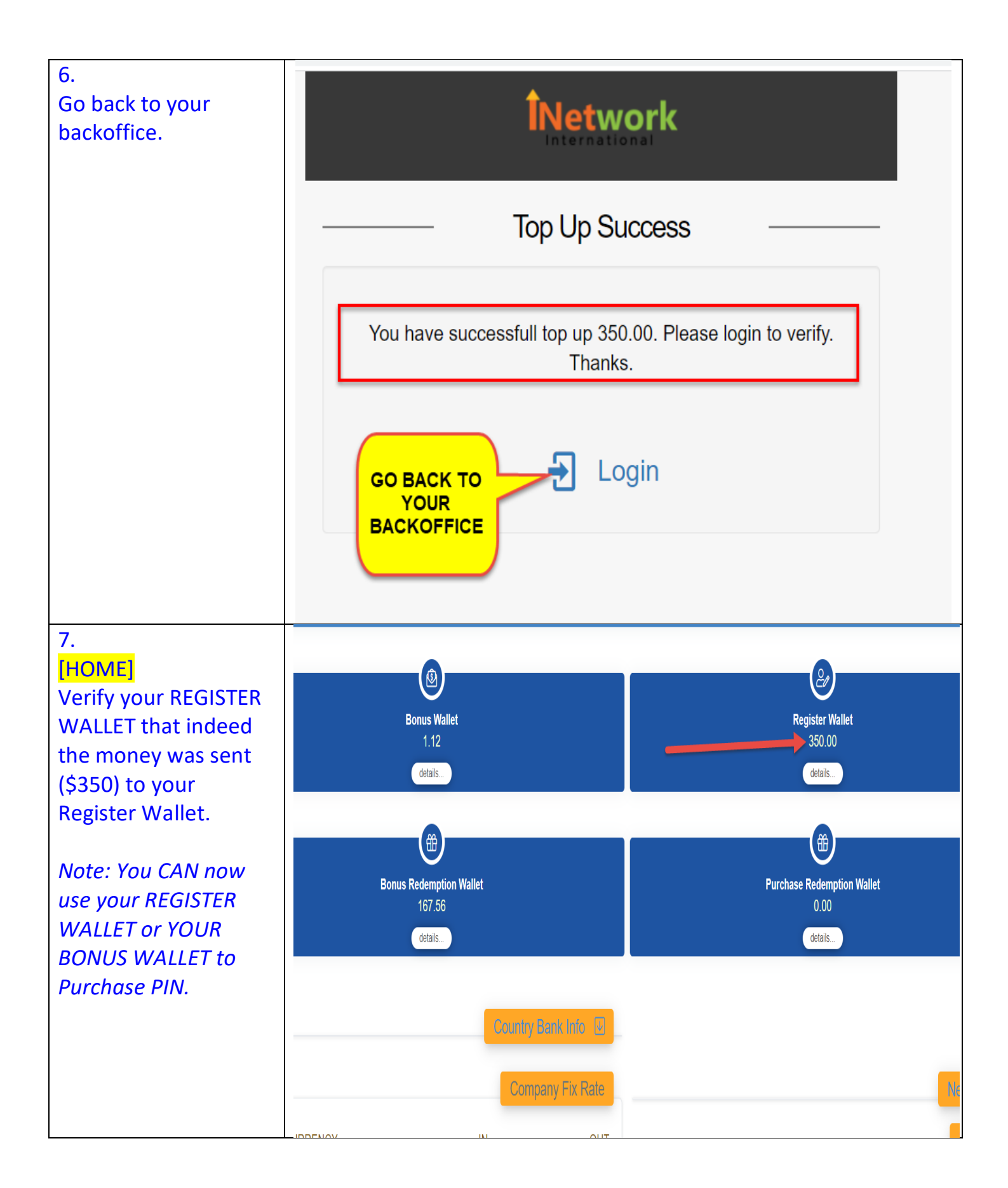

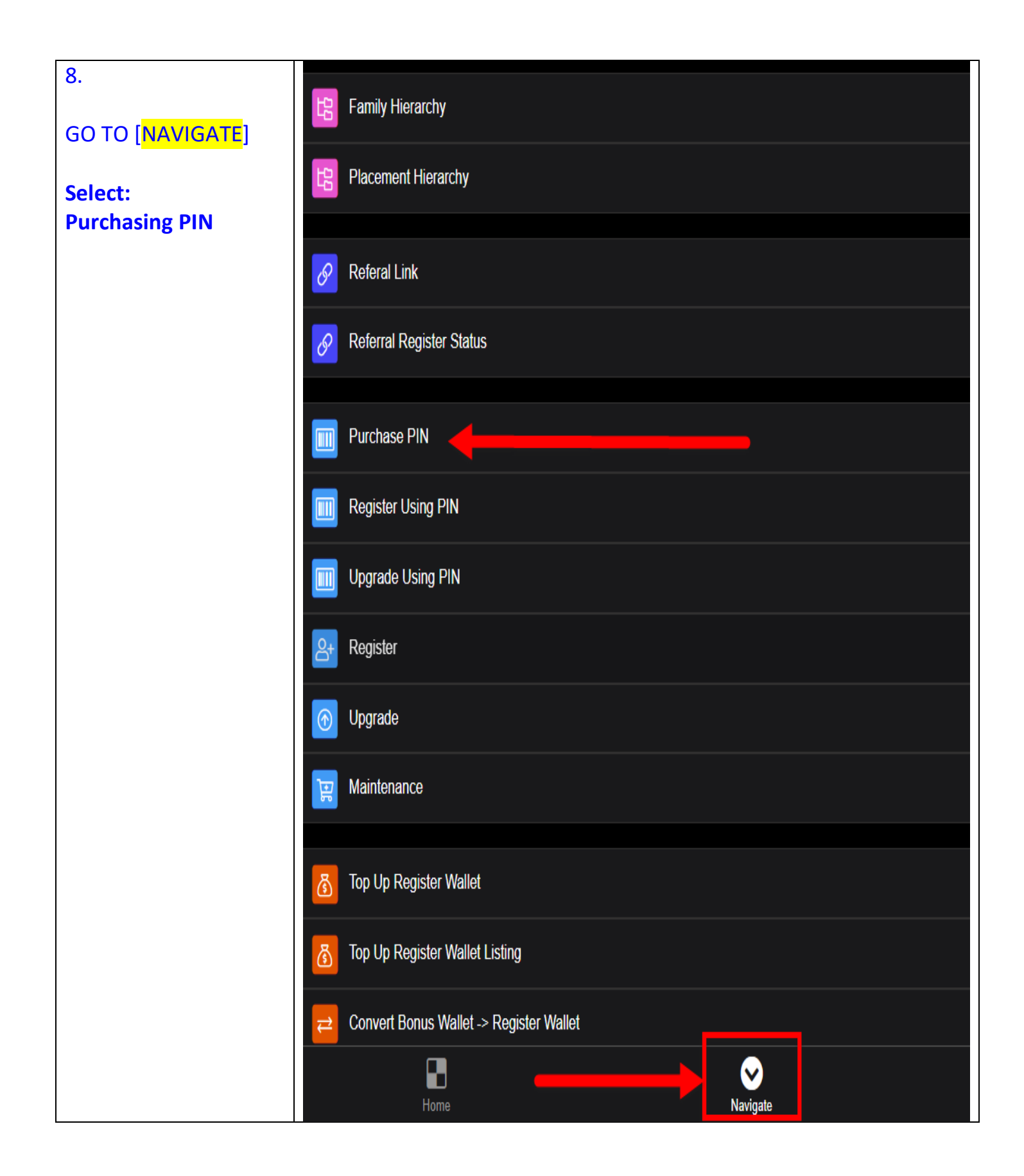

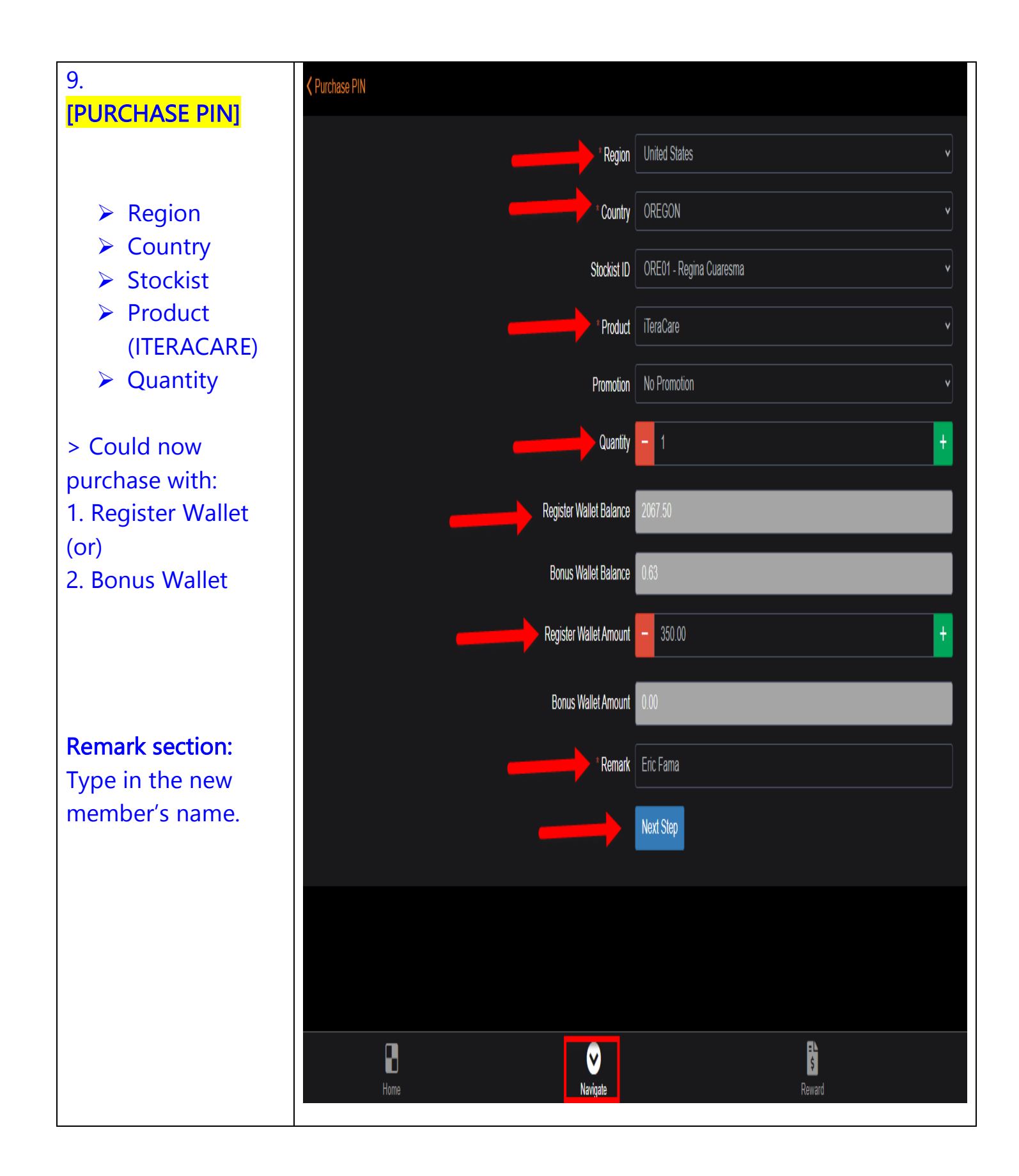

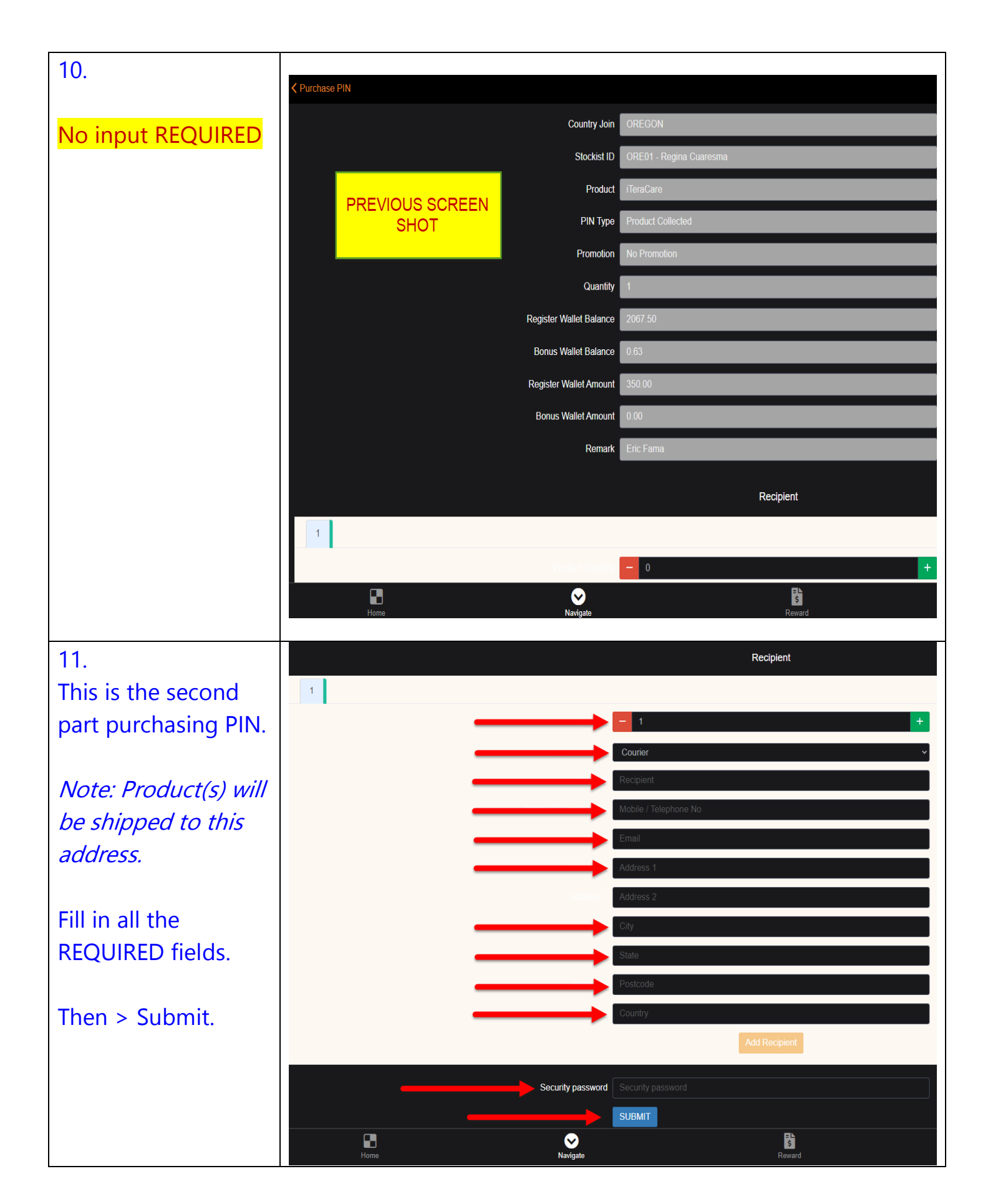

| 12.                 |                                                                                                    |    |
|---------------------|----------------------------------------------------------------------------------------------------|----|
|                     | V Purchase PIN Register                                                                                        |    |
| No input REQUIRED   |                                                                                                    |    |
| STATUS:             | Purchase PIN Register Success                                                                                  |    |
|                     | You have successfully purchase the PIN Register.                                                               |    |
| SUCCESSIII          |                                                                                                    |    |
|                     |                                                                                                    |    |
|                     |                                                                                                    |    |
| 13.                 | ← → C ☆ 🔒 inetwork2uvip.com/home                                                                               |    |
| GO TO<br>[NAVIGATE] | ling and the second second second second second second second second second second second second second second | nt |
| SELECT:             | E Family Hierarchy                                                                                             |    |
| REGISTER USING PIN  | Placement Hierarchy                                                                                            |    |
|                     | 8 Referal Link                                                                                                 |    |
|                     | Referral Register Status                                                                                       |    |
|                     | Purchase PIN                                                                                                   |    |
|                     | Register Using PIN                                                                                             |    |
|                     | Upgrade Using PIN                                                                                              |    |
|                     | 음+ Register                                                                                                    |    |
|                     | O Upgrade                                                                                                    |    |
|                     | Raintenance                                                                                                    |    |
|                     | Top Up Register Wallet                                                                                         |    |
|                     | Top Up Register Wallet Listing                                                                                 |    |
|                     | Convert Bonus Wallet -> Register Wallet                                                                        |    |
|                     | https://inetwork2uvip.com/sales/referral register report                                                       |    |

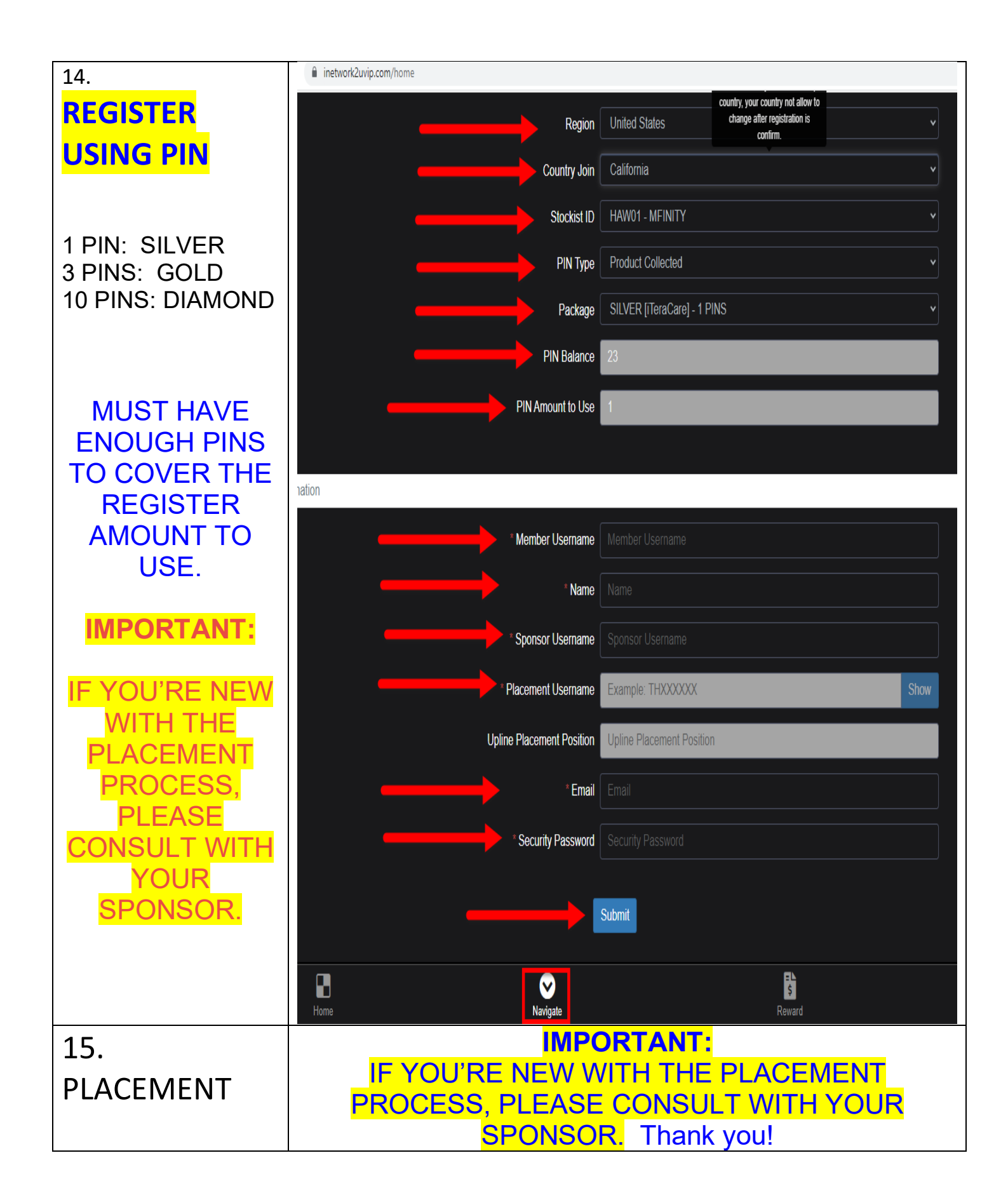